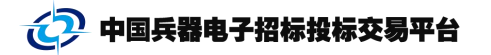

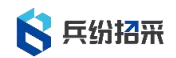

# 兵纷招采电子投标工具

# 操作手册

登录角色: 投标方

| 日期              | 2025 年 4 月                        |
|-----------------|-----------------------------------|
| <mark>版本</mark> | V1. 0. 0. 0                       |
| 联系我们            |                                   |
| 热线              | 4000-555-811                      |
| 邮箱              | ebid@ordins.com                   |
| 网址              | https://bid.norincogroup-ebuy.com |

目录

| 兵纷 | 招采电子投标工具              | 1  |
|----|-----------------------|----|
| 1  | 功能概述                  | 2  |
| 2  | 投标客户端工具               | 3  |
|    | 2.1 投标文件编制工具系统要求      | 3  |
|    | 2. 1. 1 投标文件编制工具的下载   | 3  |
|    | 2. 1. 2 投标文件编制工具的安装   | 4  |
|    | 2.1.3 登录投标客户端         | 4  |
|    | 2.2 电子投标文件的编制         | 5  |
|    | 2. 2. 1 新建投标文件        | 5  |
|    | 2. 2. 2 编辑投标/资格预审申请文件 | 8  |
|    | 2. 2. 3 附件资料          | 9  |
|    | 2. 2. 4 编辑投标一览表       | 10 |
|    | 2. 2. 5 编辑分项报价表       | 11 |
|    | 2. 2. 6 编辑标的物         | 12 |
|    | 2. 2. 7 保存投标文件内容      | 12 |
|    | 2. 2. 8 生成投标文件        | 12 |
|    | 2. 2. 9 查看投标文件        | 20 |
|    | 2. 2. 10 递交投标文件       | 20 |
|    |                       |    |

#### ■ 版权声明

本文中出现的任何文字叙述、文档格式、插图、照片、过程等内容,除另有特别注明,版权均属中国兵器电子招标投标交易平台所有,收到有关产权及版权法保护。任何个人。 机构未经中国兵器电子招标投标交易平台的书面授权许可,不得以任何方式复制或引用 本文件的任何片段。

1 功能概述

投标客户端主要是为投标方进行投标文件制作的工具。通过投标工具,投标 方可以在线浏览预审/招标文件,制作、签章并加密上传投标文件。

## 2 投标客户端工具

### 2.1 投标文件编制工具系统要求

#### 2.1.1 投标文件编制工具的下载

(1)投标方使用的编制工具可登录"中国兵器电子招标投标交易平台 <u>https://ztb.norincogroup-ebuy.com/zb/index.htm</u>"帮助中心下载。

|                                                     | (1)                                                                                   | English                                                                                                    | 首页 我的工作台 采购平台                                                      | 会员俱乐部 幕韵中心 联系我们 我的应用                                |                                                                |
|-----------------------------------------------------|---------------------------------------------------------------------------------------|----------------------------------------------------------------------------------------------------|--------------------------------------------------------------------|-----------------------------------------------------|----------------------------------------------------------------|
|                                                     | 阳光七采·兵紛招采<br>中国兵器电子招标投标交易平台                                                           |                                                                                                    | 器 南方政语 🙎                                                           | 投标助理 🎯 我要投标 😑 我要招标                                  |                                                                |
|                                                     | 首页 招标信息 招标代理                                                                          | C R C<br>E 机加设备专区 专家库                                                                                                    | 评标中心 培训                                                            | 会员俱乐部 企业采购专区                                        |                                                                |
|                                                     | 优化营商环境 网                                                                              | <b>雀低企业成本</b>                                                                                                    |                                                                    |                                                     | 211343<br>26 0 4 1200 21 121248 1206 27<br>Han Land Cold Parks |
|                                                     | < <u>重磅!</u> 投林                                                                       | 示保证保险项                                                                                                    | 力能正式                                                               | 上线                                                  |                                                                |
|                                                     | 🖌 在线办理 🖌 无需开                                                                          | 户 🔽 极速出函 🔽 解放资                                                                                                    | 金 🗹 高效便捷                                                           | a sense from the                                    |                                                                |
|                                                     | 查看详情>>                                                                                |                                                                                                    |                                                                    |                                                     |                                                                |
|                                                     | 系统公告<br>2024年10月12日平台系統差帥升级通知<br>2024年国兵法型通知<br>火子賞争性法利平台资金情况说明                       | 更多 > 【 学台动杰<br>10-12<br>09-30<br>08-28<br>10 2 元 デジンド(現現公示)中国<br>変現別<br>公子 デンド(中国兵会<br>か公告                                                                                 | 更多 ><br>圓兵編电子招标投标交易平台运行管<br>吨子招标投标交易干台运行管理规则)                      | 公式表         2 注册           投稿         出版         安家 |                                                                |
|                                                     | 共享知识库<br>【实务同等】招标结束后, 串标行为由什么机构认<br>【实务师听】首发展改革委管复一一个依法必须招<br>【实务师听】 希别法婉曲批示范室时 不同权场人 | <ul> <li>(中国兵器电子招标投标交易平台20</li> <li>(1).15</li> <li>(2024年3月平台汗标专家考核评价)</li> <li>(1).15</li> <li>(2024年3月平台汗标专家考核评价)</li> <li>(1).15</li> <li>(中国兵器电子招标投标交易平台20</li> </ul> | 24年第三批标准化电子 09-03<br>结果公示 08-08<br>结果公示 03-26<br>24年第二批标准化电子 03-14 | 中請会员 力理CA     う理CA     シ     取扱協権 在株学习              |                                                                |
| https://ztb.norincogroup-ebuy.com/zb/ptdt/48890.htm |                                                                                       |                                                                                                    |                                                                    |                                                     |                                                                |
|                                                     | 阳光七采·兵紛招采<br>中国兵着电子招标投标交易平台                                                           |                                                                                                    |                                                                    |                                                     |                                                                |
|                                                     | MAACEE                                                                                | 帮助中心                                                                                                    |                                                                    |                                                     | AT HE                                                          |
|                                                     | 当前位置: 首页 > 帮助中心 > 投标规程及操作指引                                                           |                                                                                                    |                                                                    |                                                     | 在线客                                                            |
|                                                     | 投标流和                                                                                  | 呈及操作指引                                                                                                    |                                                                    |                                                     |                                                                |
|                                                     | 投标选度及操作描号 尊敬的投格                                                                       | ·人:                                                                                                    |                                                                    |                                                     | Ø                                                              |
|                                                     | 业务流程 在您开始                                                                             | 投标之前,请务必仔细阅读以下投标注意                                                                                                    | 事项和基本流程操作指引。                                                       |                                                     |                                                                |
|                                                     | 会员管理 ✓ 1. 开始                                                                          | 桑作前请确定电脑配置环境符合平台要                                                                                                    | 求: ①Window 7或Window 10挡                                            | 操作系统: ②IE 11浏览器;                                    |                                                                |
|                                                     | CANNAS - Office                                                                       | 2010及以上。 任何一项不符合要求的:<br>诸条必提前确引                                                                                                    | 电脑配置,均有可能在投标过程                                                     | 中出现报错,为避免耽误您的                                       |                                                                |
|                                                     | 软件驱动 · 2. 开标、                                                                         | ,调劳之证则明认。<br>评标均以电子投标文件为准,若招标文件                                                                                                    | 中要求道交纸质版投标文件,请                                                     | 按照招标文件要求制作纸质投                                       |                                                                |
|                                                     | 资金发票 ~ 标文件,为                                                                          | 保证电子投标文件和纸质投标文件的一致                                                                                                    | 性,应使用平台投标文件编制工                                                     | 具生成的电子文件直接打印并                                       |                                                                |
|                                                     | 常见问题 · 加盖公章,<br>可能导致投                                                                 | 法律规定需要业明取盡單材料的原件的,<br>标失败。                                                                                                    | <b>清晚1) 仕纸质版文件中</b> 遍交。未                                           | :在歌庾戚又件加畫鮮單的将有                                      |                                                                |
|                                                     | 3. 所有信                                                                                | R证金应在平台上进行缴纳,如果缴纳至其                                                                                                    | 他线下实体账户,则平台无法认                                                     | 只别,等同于未缴纳保证金。                                       |                                                                |
|                                                     | 2. 操作流程                                                                               | E又忱殃讲解<br>但回下这组织涂                                                                                                    |                                                                    |                                                     |                                                                |

(2)运行本系统时,必须连接 Internet,需要对证书进行验证。

按照系统提示进行操作即可。

(3) 当系统有新版本时,电脑如果已经连接 Internet,系统会 自动检查到新版本并提示投标人下载安装新的软件系统,请使用人及 时下载,并安装新的系统版本。

2.1.2 投标文件编制工具的安装

在编制电子招标文件前,应首先安装【投标客户端】。若之前已 经安装过投标客户端,需要先卸载投标客户端。

#### 2.1.3 登录投标客户端

(1) 账号密码登录

安装投标客户端后,进入投标客户端工具,启动程序确认电脑连接到 Internet 网络,输入正确的用户名、密码以及验证码,登录后即可进入投标客户端;勾选记住密码和自动登录,下次打开客户端可以不输入密码自动登录成功。

| <b>6</b> 投标客户端 |     |          |      | - 0 | × |
|----------------|-----|----------|------|-----|---|
| 阳光七采<br>投标客户端  |     |          |      |     |   |
|                | 账号密 | 码登录      | CA登录 |     |   |
| 投标 、 (3)       | 用户名 | 请输入用户名   |      |     |   |
|                | 密码  | 请输入密码    |      |     |   |
|                | 验证码 | 请输入验证码   | ZECA |     |   |
|                |     | ✔ 记住密码 🗌 | 自动登录 |     |   |
|                |     | 登录       |      |     |   |
|                |     |          |      |     |   |
|                |     |          |      |     |   |
|                |     |          |      |     |   |
|                |     |          |      |     |   |

#### (2) 插入 CA 数字证书登录

在电脑上插入 CA 机构证书, 启动程序确认电脑连接到 Internet 网络, 打开工具后切换到 CA 登录页面,登录后即可进入投标客户端。

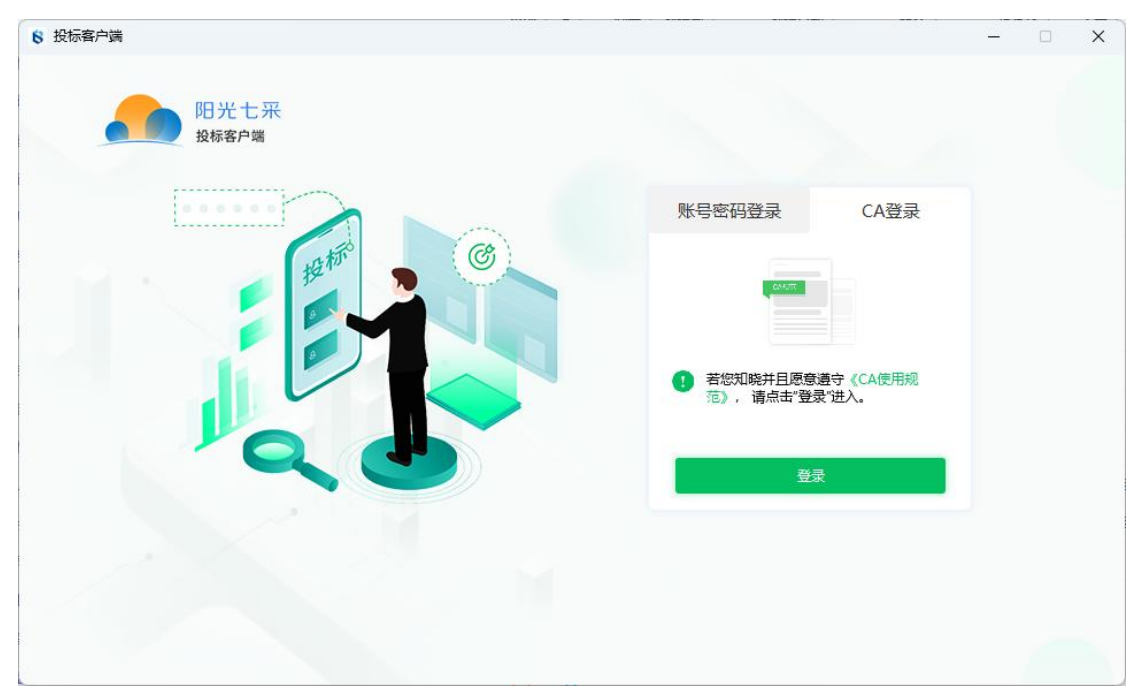

(3) 阳光七采 App 扫码登录

打开阳光七采 app 后,登录操作员账号扫码登录

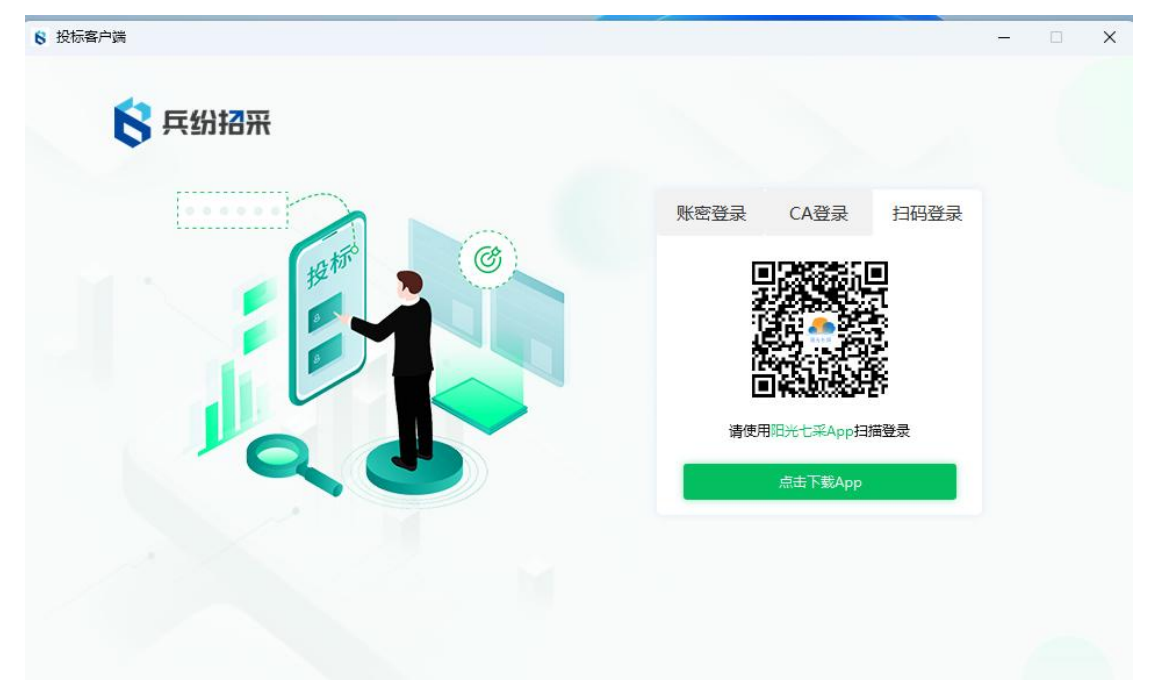

- 2.2 电子投标文件的编制
- 2.2.1 新建投标文件

(1) 自动获取电子招标文件

启动投标客户端工具进入主页,默认进入【最近项目】列表,可 以查看在中国兵器电子招标投标交易平台

(https://bid.norincogroup-ebuy.com/index.do)上报名参与并购 买了招标/资格预审文件的标段(包);【最近项目】列表展示所有 未终止且递交截止时间未到达的数据。

切换到【所有项目】页签,可以根据查询条件查询出对应的数据。 点击【进入项目】可以进入文件编制页面。

| 6                     |                                        |          |                      |                     |              |      | - 0 ×      |
|-----------------------|----------------------------------------|----------|----------------------|---------------------|--------------|------|------------|
| <b>日光七</b> 来<br>มแลกล |                                        |          |                      |                     |              |      | 🖞 注朝 🏅 🤽 👯 |
| ③ 最近項目 目 器 所有         |                                        |          |                      |                     |              |      |            |
| 标段 (包) 编号 🗄           | 输入振程(包) 編号                             |          | 标股 (包) 名称 · 请施入标股 (包 | 1) 名称               | 采购方式 请选择采购方式 | *    |            |
| 潮交亂止日期 🗄              | 1216 . 12216 .                         |          | 采购单位 请给入采购单位         |                     | 18:          | 意識   |            |
| 序号                    | 标段 (包                                  | 8) 编号/名称 | 采购方式                 | 文件递交截止时间            | 采购单位         | 当前状态 | 操作         |
| 1                     | C110000096014761001001<br>标码包括标功能/检证/包 |          | 邀请招标                 | 2024-11-23 23:43:44 | 据标方 (测试)     | 评标   | 进入项目       |
| 2                     | C110000096014579001001<br>測試局線01       |          | 邀请招标                 | 2024-10-16 21:10:57 | 招标方 (測试)     | 定标   | 进入项目       |
| 3                     | C110000096014544001001<br>第一际段包        |          | 邀请招标                 | 2024-10-10 15:58:03 | 招标方 (測试)     | 定标   | 进入项目       |
| 4                     | C110000096014382001001<br>整体清理验证       |          | 公开指标                 | 2024-09-25 15:46:00 | 招伝方 (測試)     | 评标   | 进入项目       |
| 5                     | C110000096014389001001<br>亚创评标流理验证     |          | 邀请招标                 | 2024-09-09 15:29:55 | 指标方 (测试)     | 评版   | 进入项目       |
| 6                     | C110000096014265001001<br>自研流程则试       |          | 公开细标                 | 2024-08-29 01:05:57 | 指标方 (測试)     | 资格预审 | 进入项目       |
|                       |                                        |          |                      |                     |              |      |            |
|                       |                                        |          |                      |                     |              |      |            |
|                       |                                        |          |                      |                     |              |      |            |
|                       |                                        |          |                      |                     |              |      |            |
|                       |                                        |          |                      |                     |              |      |            |
|                       |                                        |          |                      |                     |              |      |            |
|                       |                                        |          |                      |                     |              |      |            |
|                       |                                        |          |                      |                     |              |      |            |
|                       |                                        |          |                      |                     |              |      |            |
|                       |                                        |          |                      |                     |              |      |            |
|                       |                                        |          |                      |                     |              |      |            |
| 00 at-an 9 at         | 王政庁は2種 😢 4000.555.811                  |          |                      |                     |              |      |            |

存在澄清文件时,【进入项目】选择"否"可以保留上次编辑记录并使用原招标文件继续制作投标文件,但最终制作的投标文件会影响文件的解密;

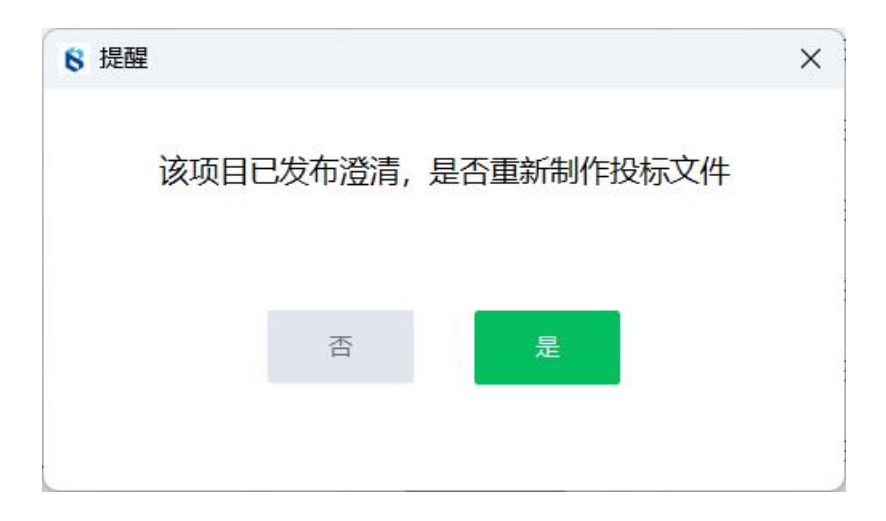

选择"是"会清空上次编辑记录。需要从澄清公告处下载最新的招标文件数据包后手动导入投标客户端。

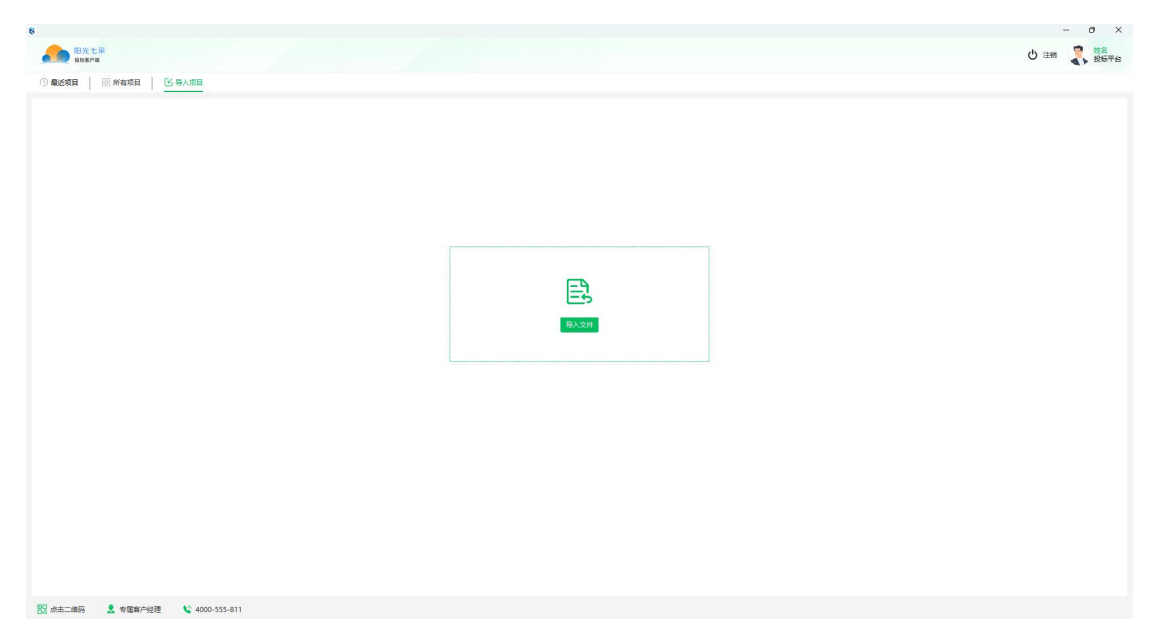

(2) 手动导入招标文件

投标人通过导入电子招标文件编制电子投标文件时,首先需要从 中国兵器电子招标投标交易平台

(https://bid.norincogroup-ebuy.com/index.do)上下载招标工程 的电子招标文件(格式为\*.cngc)。

启动投标客户端工具进入主页,切换到【导入项目】页签,点击 【导入文件】按钮,选择招标文件(格式为\*. cngc)保存的路径及名 称,单击【打开】导入,系统打开文件后,会自动进入文件编制页面。

| 2000 2000 2000 2000 2000 2000 2000 200       |                                                                    |    |
|----------------------------------------------|--------------------------------------------------------------------|----|
| 选择导入的项目文件                                    | ×                                                                  |    |
| → ◇ ↑ 🔄 > 桌面 >                               | ~ C 在真面中搜索 タ                                                       |    |
| 銀▼ 新建文件夹                                     | •••••                                                              |    |
| ● 回席 ● 回席 ● 正式 ● 正式 ● 正式 ● 正式 ● 正式 ● 二式 ● 二式 |                                                                    |    |
| ■ 图片 ★<br>● 音乐 ★                             |                                                                    | E  |
| III 视频 ★                                     |                                                                    | 日本 |
| 文件名(N):                                      | マロロマンド(*.engc;*.zip)         マロロマンド(*.engc;*.zip)           打开(O)< |    |

【注意事项】导入项目会覆盖本地上一次编辑保存的内容。

#### 2.2.2 编辑投标/资格预审申请文件

选择【编辑投标文件/资格预审申请文件】页签,在下面的窗口 中选择【投标文件/资格预审申请文件】节点。

选中节点后,点击【导出模板】导出招标文件编制时的文件模板。

点击【导入响应文件】【批量导入】打开已经根据招标文件要求 编制完成的目录节点 Word 文件、PDF 文件或图片,选择【打开】软 件自动转化为 PDF 格式并支持查看。

| 8                                                                                                    | - ð X                           |
|----------------------------------------------------------------------------------------------------|---------------------------------|
| 1000日日本 1000日日本 1000日本 10001日本 1000日本 1000日本 1000日本 1000日本 1000日本 1000日本 1000日本 1000日本 1000日本 1000日本 1000日本 1000日本 1000日本 1000日本 1000日本 1000日本 1000日本 1000日本 1000日本 1000日本 1000日本 1000日本 1000日本 1000日本 1000日本 1000日本 1000日本 1000日本 1000日本 1000日本 1000日本 1000日本 1000日本 1000日本 1000日本 1000日本 1000日本 1000日本 1000日本 100010000000000 | () 注約 🦉 第三字の                    |
|                                                                                                    |                                 |
|                                                                                                    | 生成政治文件 上徑於位文件 全进出编辑             |
| <u>設成文件</u> 胞体                                                                                                    |                                 |
| 2 専出機板 3 救援等入 マ 専入投标文件                                                                                                    |                                 |
| 1, 22 O                                                                                                    |                                 |
|                                                                                                    |                                 |
|                                                                                                    |                                 |
|                                                                                                    |                                 |
|                                                                                                    |                                 |
|                                                                                                    |                                 |
|                                                                                                    |                                 |
|                                                                                                    |                                 |
|                                                                                                    |                                 |
|                                                                                                    | 本节点由招标文件提供模板,可导出模板到本地进行编辑后再导入   |
|                                                                                                    |                                 |
|                                                                                                    |                                 |
|                                                                                                    |                                 |
|                                                                                                    |                                 |
|                                                                                                    |                                 |
|                                                                                                    |                                 |
|                                                                                                    |                                 |
|                                                                                                    |                                 |
|                                                                                                    |                                 |
|                                                                                                    |                                 |
| 122 戸市二連時 🤱 参羅書州証理 📞 4000-555-811 東日名称: 招标功能/設证/1025日研: 行殺 (他) 名称: 行殺物(用市功能/設证/他: 行                                                                                                    | 现(他)编号: C1100000096014761001001 |
|                                                                                                    |                                 |
| 8                                                                                                    | - 0 X                           |
| ● 阳光七采                                                                                                    | () **** 🧖 七八九                   |
| ● 投标客户端                                                                                                    | し 注明 🔥 投标平台                     |
|                                                                                                    |                                 |
|                                                                                                    | 生成技術文件                          |
| 投标文件 附件                                                                                                    |                                 |
|                                                                                                    |                                 |
| 1 导出模板 1 批量导入 1 中 导入响应文件                                                                                                    |                                 |
|                                                                                                    |                                 |
| 1、 🦰 橫板新增—个001 >                                                                                                    |                                 |
| 2、 📒 模板新增一个002 >                                                                                                    |                                 |
| 📑 3、模板新增一个003 📀                                                                                                    |                                 |
| 4、模板新增一个004                                                                                                    |                                 |
|                                                                                                    |                                 |
|                                                                                                    |                                 |
| 8                                                                                                    | - U X                           |
| 四光七采                                                                                                    | (1) 22-00 10 七八九                |
| ● 极标客户端                                                                                                    | し 注朝 むない 投标平台                   |
|                                                                                                    |                                 |
|                                                                                                    | 王成员伯汉单申请又件                      |
| 资格预审由语文件 附件                                                                                                    |                                 |
|                                                                                                    |                                 |
| 1 导出模板 1 批量导入 1 早 导入响应文件                                                                                                    |                                 |
|                                                                                                    |                                 |
| 1、 🦰 模板新增一个001 >                                                                                                    |                                 |
| 2、 📜 模板新增                                                                                                    |                                 |
| 📄 3、模板新增一个003 🥥                                                                                                    |                                 |
| 🖻 4、横板新墙                                                                                                    |                                 |
|                                                                                                    |                                 |

【注意事项】

 如果需要修改,可以选择文件标题点击【导入响应文件】【批 量导入】重新导入。

- ② 这里的每一个节点内容,需要分别单独导一次 word 文件内容, 也可以使用【批量导入】功能,对每一个节点内容进行一次性 导入。
- 2.2.3 附件资料

选择【编制投标文件】页签,在下面的窗口中选择【附件】页签 直接进入【附件】编辑界面,点击"添加"按钮,选择需要上传的 pdf、docx、doc、jpg、jpeg、gif、png、rar、zip等格式文件。

| 8              |                                              |                                  |                  |                    |            | - 0 >                  |
|----------------|----------------------------------------------|----------------------------------|------------------|--------------------|------------|------------------------|
| 10光七采<br>投标客户端 |                                              |                                  |                  |                    |            | 🖒 注销 🎝 七八九<br>投标平台     |
| ◎ 查看招标文件       |                                              | 5                                |                  | 1                  | 生成投标文件     | 传投标文件 🔦 退出编辑           |
| 投标文件 附件        |                                              |                                  |                  |                    |            |                        |
| ⊙ 添加           |                                              |                                  |                  |                    |            |                        |
| 序号             |                                              | 文件名称                             |                  |                    | 文件大小       | 操作                     |
| 1              |                                              | e53c4bde5ebb402bbf65cff7be2d49be | _sealed.pdf      |                    | 1MB        | 删除                     |
|                | 8 选择导入的项目文件                                  |                                  |                  |                    | ×          |                        |
|                | $\leftarrow \rightarrow \checkmark \uparrow$ | ■ > 文档 >                         | ~ C 在            | 文档 中搜索             | Q          |                        |
|                | 组织 ▼ 新建文件共                                   | Ę                                |                  | ≡ •                |            |                        |
|                | 🔁 图库                                         | 名称                               | 修改日期             | 英型                 | 大小         |                        |
|                |                                              | 🧮 agent                          | 2023-12-4 9:43   | 文件夹                |            |                        |
|                | 📃 桌面 🛷                                       | 📁 NetPowerZIPData                | 2023-8-24 9:07   | 文件夹                |            |                        |
|                | 🛓 下載 🛷                                       | Sunlogin Files                   | 2023-12-12 20:32 | 文件夹                |            |                        |
|                | 🔤 文档 🔹                                       | 📁 WeChat Files                   | 2024-1-26 9:59   | 文件夹                |            |                        |
|                | 🛃 图片 🔺                                       | WPSDrive                         | 2023-11-1 9:50   | 文件夹                |            |                        |
|                | 🕐 音乐 🔹 🖈                                     |                                  |                  |                    |            |                        |
|                | 📔 视频 📌                                       |                                  |                  |                    |            |                        |
|                | <b>*</b> lose                                |                                  |                  |                    | _          |                        |
|                | Ż                                            | 件名(N):                           | ~ <u>A</u>       | 所有文件 (*.pdf;*.doc) | ;*.doc;* ~ |                        |
| 盟点击二维码 🔒 🔒     | 专属                                           |                                  |                  | 打开(0)              | 取消 含税-折扣   | 比例; 标段 (包) 编号: ZBG000. |

【注意事项】

- ① 若招标人要求提供 excel 文件或者图纸文件的, 需要在此界面 上传, 若无要求, 不需要上传;
- ② 附件内容只能上传支持的后缀名分别为:pdf、docx、doc、xlsx、

xls, jpg, jpeg, gif, png, rar, zip, txt;

③单个附件最大支持 50M, 附件总大小不超过 100M;

#### 2.2.4 编辑投标一览表

选择【投标函】页签,在下面的窗口中选择【投标一览表】页签 直接进入【投标一览表】编辑界面,显示编制系统中根据范本要求默 认的投标一览表模板,供应商根据招标文件要求,填写空格相关内容。

| 6         |                                          |                                   |                         |                     |                                 |       |    |                 | - م<br>نظاہ 💦 🚛 ا | ×<br>平台 |
|-----------|------------------------------------------|-----------------------------------|-------------------------|---------------------|---------------------------------|-------|----|-----------------|-------------------|---------|
| ◎ 童君招标文件  | 🖾 編輯投版文件   🧃                             | 12 投标通                            |                         |                     |                                 |       |    | 生成投标文件          | R文件 🔨 過出編編        | 1       |
| 投版一改表 版的相 | 8                                        |                                   |                         |                     |                                 |       |    |                 |                   |         |
|           |                                          |                                   |                         |                     | 投标一览表                           |       |    |                 |                   |         |
|           | 标股 (包) 名称 标 <b>股包</b><br>标股 (包) 编导 C1100 | #日标功期2/182道/他3<br>000009601476100 | 1001                    |                     |                                 |       |    |                 |                   |         |
|           |                                          |                                   |                         |                     |                                 |       | 小局 |                 |                   |         |
|           | 不會視殺标服价:总                                | 价 (元)                             |                         | 出现作为价格计算的依据         |                                 |       | 大写 |                 |                   |         |
|           | 交货期                                      |                                   |                         |                     |                                 |       |    |                 |                   |         |
|           | 投标人番注                                    |                                   |                         |                     |                                 |       |    |                 |                   |         |
|           |                                          |                                   |                         |                     |                                 |       |    | 投标人: 投标公司3 (期前) |                   |         |
|           |                                          |                                   |                         |                     |                                 |       |    | 日 期日 2024-11-18 |                   |         |
|           |                                          |                                   |                         |                     |                                 |       |    |                 |                   |         |
|           |                                          |                                   |                         |                     |                                 |       |    |                 |                   |         |
|           |                                          |                                   |                         |                     |                                 |       |    |                 |                   |         |
|           |                                          |                                   |                         |                     |                                 |       |    |                 |                   |         |
|           |                                          |                                   |                         |                     |                                 |       |    |                 |                   |         |
|           |                                          |                                   |                         |                     |                                 |       |    |                 |                   |         |
|           |                                          |                                   |                         |                     |                                 |       |    |                 |                   |         |
|           |                                          |                                   |                         |                     |                                 |       |    |                 |                   |         |
|           |                                          |                                   |                         |                     |                                 |       |    |                 |                   |         |
| 8% 点面二機時  | 🥈 专演客户经理 🕻                               | 4000-555-811                      | 项目名称:指标功能/检证/1025目研:标段( | (也) 圣称:物政也辩际功能/验证/也 | 1: 初段 (包) 網号: C1100000960147610 | 01001 |    |                 |                   |         |

【注意事项】

①投标人在填写报价时,要注意招标人规定的币种及单位;

②编辑资格预审申请文件不会有投标函。

#### 2.2.5 编辑分项报价表

在【投标函】下选择【分项报价表】页签直接进入【分项报价表】 编辑界面,显示编制系统中根据范本要求默认的分项报价表模板和招 标方添加需要报价的信息,根据要求编辑相应内容。

| 8                                          |                      |             |    |      |    |     |                  | -      |             |
|--------------------------------------------|----------------------|-------------|----|------|----|-----|------------------|--------|-------------|
| <b>月</b> 10 元<br>投标者                       | 七 <del>开</del><br>护端 |             |    |      |    |     | ر                | 注销     | 七八九<br>投标平台 |
| <ul> <li>         • 查看招标文件     </li> </ul> | 4   🗟 編編             | 最投标文件 📄 投标函 |    |      |    | 生成排 | <b>股标文件</b> 上传投标 | 文件 🔦 遇 | 出编辑         |
| 投标一览表分                                     | 项报价表 标的              | 物           |    |      |    |     |                  |        |             |
|                                            | ④ 添加                 |             |    |      |    |     |                  |        |             |
|                                            | 序号                   | 产品名称        | 数量 | 计量单位 | 单价 | 小计  | 操作               |        |             |
|                                            | 1                    | *工程名称*工程名称  |    |      |    |     | 删除               | Â      |             |
|                                            |                      |             |    |      |    |     |                  |        |             |

【注意事项】

①制作招标文件时勾选了分项报价表时,编制投标文件才需要 填写分项报价表信息。

②分项报价表条数为标的物的数量,可以自行添加或删除。

#### 2.2.6 编辑标的物

在【投标函】下选择【标的物】页签直接进入【标的物】编 辑界面,显示编制系统中根据范本要求默认的标的物模板和招标方要 求需要填写的数据,根据要求编辑相应内容。

| 6                                                            |                                  |                    |               |                  |                     |     |           |          |        | - C      | X           |
|--------------------------------------------------------------|----------------------------------|--------------------|---------------|------------------|---------------------|-----|-----------|----------|--------|----------|-------------|
| <b>的光七界</b><br>投标客户端                                         | R                                |                    |               |                  |                     |     |           |          | Ċ      | 注销 【     | 七八九<br>投标平台 |
| ◎ 查看招标文件                                                     | 🛛 編輯投标文件 🔰 證 投标                  | æ                  |               |                  |                     |     | [         | 生成投标文件   | 上传投标文件 | # 🔦 退出   | 编辑          |
| 投标一览表 分项报                                                    | 公表 标的物                           |                    |               |                  |                     |     |           |          |        |          |             |
| 序                                                            | 号 标的物名称                          |                    | 不含種           | 兑报 <b>价</b> (%)  |                     |     |           | 备注       |        |          |             |
|                                                              | 1 *工程名称*工程名称*工程名称*工              | 梅                  |               |                  |                     |     |           |          |        |          |             |
| 6                                                            |                                  |                    |               |                  |                     |     |           |          |        |          | - ø ×       |
| 和光七宗 製品書の選                                                   |                                  |                    |               |                  |                     |     |           |          |        | ひ 注納     | 2 2576      |
| <ul> <li>● 重要招标文件</li> <li>● 重要招标文件</li> <li>● 編載</li> </ul> | 2版文件 2011 投标通                    |                    |               |                  |                     |     |           |          | 生成股际文件 | 上橡投版文件   | ▲ 退出编辑      |
| 1000 1444 194010                                             | 标的物名称                            | 코号                 | 规格            | 计量单位             | 采购数量                | 交货期 | 制造商/品牌/产地 | 不含税援价(元) | 小计     | 备注       |             |
| 1                                                            | 22                               | 2                  | 22            | <b>^</b>         | 22.000              |     |           |          |        |          |             |
|                                                              |                                  |                    |               |                  |                     |     |           |          |        |          |             |
|                                                              |                                  |                    |               |                  |                     |     |           |          |        |          |             |
|                                                              |                                  |                    |               |                  |                     |     |           |          |        |          |             |
|                                                              |                                  |                    |               |                  |                     |     |           |          |        |          |             |
|                                                              |                                  |                    |               |                  |                     |     |           |          |        |          |             |
|                                                              |                                  |                    |               |                  |                     |     |           |          |        |          |             |
|                                                              |                                  |                    |               |                  |                     |     |           |          |        |          |             |
|                                                              |                                  |                    |               |                  |                     |     |           |          |        |          |             |
|                                                              |                                  |                    |               |                  |                     |     |           |          |        |          |             |
|                                                              |                                  |                    |               |                  |                     |     |           |          |        |          |             |
|                                                              |                                  |                    |               |                  |                     |     |           |          |        |          |             |
|                                                              |                                  |                    |               |                  |                     |     |           |          |        |          |             |
|                                                              |                                  |                    |               |                  |                     |     |           |          |        |          |             |
|                                                              |                                  |                    |               |                  |                     |     |           |          |        | 會计: 0.00 |             |
| 100 AB-1466 🤱 专演客/                                           | ●经理 📞 4000-555-811 项目名称: 招标功能/能力 | 王/1025目研: 标段 (包) 名 | (称:标段包据标功能/检证 | /包: 标段 (包) 編号: C | 1000000960147610010 | 01  |           |          |        |          |             |

【注意事项】报价方式选择总价方式时,"标的物"里的【报价】 总和要等于"投标一览表"里的"投标报价"。

#### 2.2.7 保存投标文件内容

投标文件的编辑过程中,填写的内容自动保存在本地,【退出编 辑】返回选择标段(包)列表,下次进入项目时可以查看并编辑上一 次保存的内容。

2.2.8 生成投标文件

2.2.8.1 保存投标文件

生成电子标书前,确保投标文件已经按照招标文件要求编写完成, 然后点击系统中的【生成投标文件】按扭,选择投标文件输出的路径 即可。

| 6                                                                    |             |     |          |    |                       |          | - 🗆 ×        |
|----------------------------------------------------------------------|-------------|-----|----------|----|-----------------------|----------|--------------|
| 昭光七采 投标客户端                                                           |             |     |          |    |                       | し注意      | 前 🦉 七八九 投标平台 |
| 意置招标文件     臣 編輯投标文件     第     编辑投标文件                                 | <b>#</b>    |     |          |    | 生成投标文件                | 上传投标文件   | ◆ 退出编辑       |
| 投标一览表分项报价表标的物                                                        |             |     |          |    |                       |          |              |
| 唐 8 选择保存目录                                                           | iii. IN     |     | - Ik     | ×  | 牌/产地                  | 不含税报价(%) |              |
| $\leftarrow \rightarrow \vee$                                        | ↑ 🔚 > 桌面    | × c | 在 桌面 中搜索 | م  | 11111 <mark>11</mark> | 0.11     | 11           |
| :<br>(9/7 = ±2/2                                                     | ÷/##        |     |          |    | 1111111               | 0.11     | 11           |
| <ul> <li>▲ 主文件夹</li> <li>▲ 点面</li> <li>业 下戦</li> <li>■ 文档</li> </ul> | *<br>楽<br>学 |     |          |    |                       |          |              |
| ▶ 图片                                                                 | *           |     |          |    |                       |          |              |
| 2 视频                                                                 | *           |     |          |    |                       |          |              |
|                                                                      | 文件夹:        |     |          |    |                       |          |              |
| <u>s</u>                                                             |             |     | 选择文件夹    | 取消 |                       |          | >            |

选择文件保存路径后,弹窗选择签章方式,根据不同方式,后续 签章交互有所不同。

| · · · · · · · · · · · · · · · · · · ·  |                                                                                                    |                           | -               |                    |
|----------------------------------------|----------------------------------------------------------------------------------------------------|---------------------------|-----------------|--------------------|
| Statisticoliti El Manuclacki El Sicani |                                                                                                    |                           | ±A2R6X8         | 上1933/80X1年 ▲ 增田場種 |
| 股标一 <b>运表</b> 标约物                      |                                                                                                    |                           |                 |                    |
|                                        |                                                                                                    | 投标一览表                     |                 |                    |
| (4) 20: (第2)(4)                        | 8 签章方式                                                                                                    |                           | ×               |                    |
| 伝統(低)編号: C110000096006903001001        | 签章选择                                                                                                    |                           |                 |                    |
|                                        | 当前您仅具备两种签章方式。如秦其他签章方式。                                                                                          | 可在【会员中心】-【证书管理】中申请其他方式的签章 |                 |                    |
| TEPPETA DA (E)                         |                                                                                                    |                           | 1               |                    |
| 47-69 (600(59/680)) : - (500) (702)    |                                                                                                    |                           | 百成拾靈元擬          |                    |
| <b>交流器</b>                             |                                                                                                    | 0                         |                 |                    |
| 1015 / 61:2                            | 扫码验签                                                                                                    | 实体Key                     |                 |                    |
| ALL YOU KE CA                          | App扫码验证                                                                                                    | 插入USB-Key                 |                 |                    |
|                                        |                                                                                                    |                           | 投标人: 京东中美医院     |                    |
|                                        |                                                                                                    |                           |                 |                    |
|                                        |                                                                                                    | ACIO                      | 日 期: 2025-04-24 |                    |
|                                        | the second second second second second second second second second second second second second second second se |                           |                 |                    |

因为系统要把所有内容转成 PDF 格式,根据电脑的配置不同,生 成时间的长短略有不同,在生成过程不要做其他操作。

若选择实体 key 签章,则验证电脑插入实体 key,输入 key 密码即可进行签章。

弹出电子签章界面,点击右上角"单页签章""多页签章""多

页连续签章""右缝隙签章""左右缝隙签章",若选择实体 key 签章,则会输入密码,点击"登入",在投标文件需要签章的地方进行电子签章;签章完成之后点击右上角的完成签章。

| + |                          |                  | 切换印章      | 单页签章 | 多页签章    | 多页造块签章              | 右決議堂    | 左右領護章          | 移始所有签章 | 移输最新签章   | 完成签章   |
|---|--------------------------|------------------|-----------|------|---------|---------------------|---------|----------------|--------|----------|--------|
| 表 |                          |                  |           |      | 请确认电子句: | 专 与 半 位 公 章 完 全 一 取 | ,如早位公室3 | t # 22 . # 2 H | ****   | 印章、资则将影+ | 电影的投稿中 |
|   | 英称: 1/1 小 🕂 👫 👬 🔜 🔄 🗨 重約 | 📑 🔚 Aa           |           |      |         |                     |         |                |        |          |        |
|   |                          |                  |           |      |         |                     |         |                |        |          |        |
|   |                          |                  |           |      |         |                     |         |                |        |          |        |
|   |                          |                  |           |      |         |                     |         |                |        |          |        |
|   |                          |                  |           |      |         |                     |         |                |        |          |        |
|   |                          |                  |           |      |         |                     |         |                |        |          |        |
|   |                          |                  | ~         |      |         |                     |         |                |        |          |        |
|   |                          |                  |           |      |         |                     |         |                |        |          |        |
|   |                          | 2240):           | <u>Ξλ</u> |      |         |                     |         |                |        |          |        |
|   |                          | <b>签纸者:</b>      | 看证书       |      |         |                     |         |                |        |          |        |
|   |                          | b(1300/01/00), c |           |      |         |                     |         |                |        |          |        |
|   |                          |                  |           |      |         |                     |         |                |        |          |        |
|   |                          |                  |           |      |         |                     |         |                |        |          |        |
|   |                          |                  |           |      |         |                     |         |                |        |          |        |
|   |                          |                  |           |      |         |                     |         |                |        |          |        |
|   |                          |                  |           |      |         |                     |         |                |        |          |        |
|   |                          |                  | 60.7A     |      |         |                     |         |                |        |          |        |
|   |                          |                  |           |      |         |                     |         |                |        |          |        |
|   |                          |                  |           |      |         |                     |         |                |        |          |        |

若选择扫码签章,则先选择该操作员下绑定的印章。

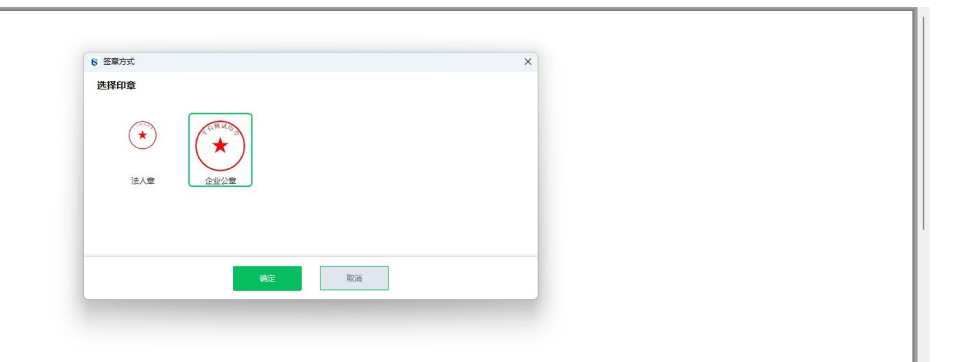

然后弹出电子签章界面,点击右上角"单页签章""多页签章" "多页连续签章""右缝隙签章""左右缝隙签章",选择需要签 章的位置点击签章。

单个电子签章完成操作后,弹出二维码进行扫码。

最后点击整个投标文件【完成签章】,还需要进行二维码扫码验 证。

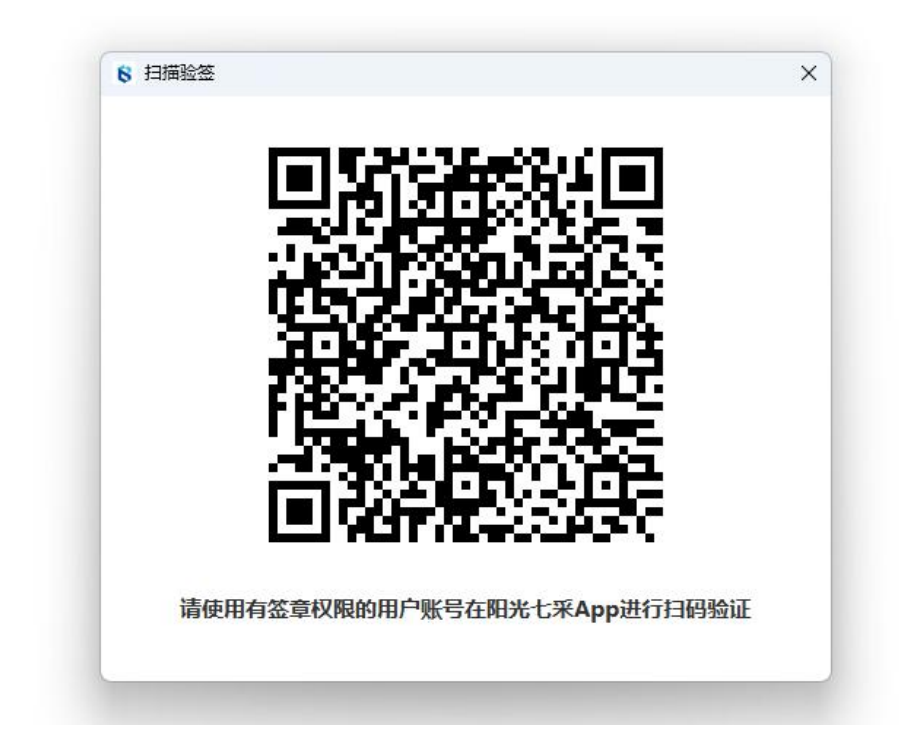

使用阳光七采 APP, 右上角扫码, 点击签名后验证密码后提示扫码成功, 此时 pdf 即盖章章了。

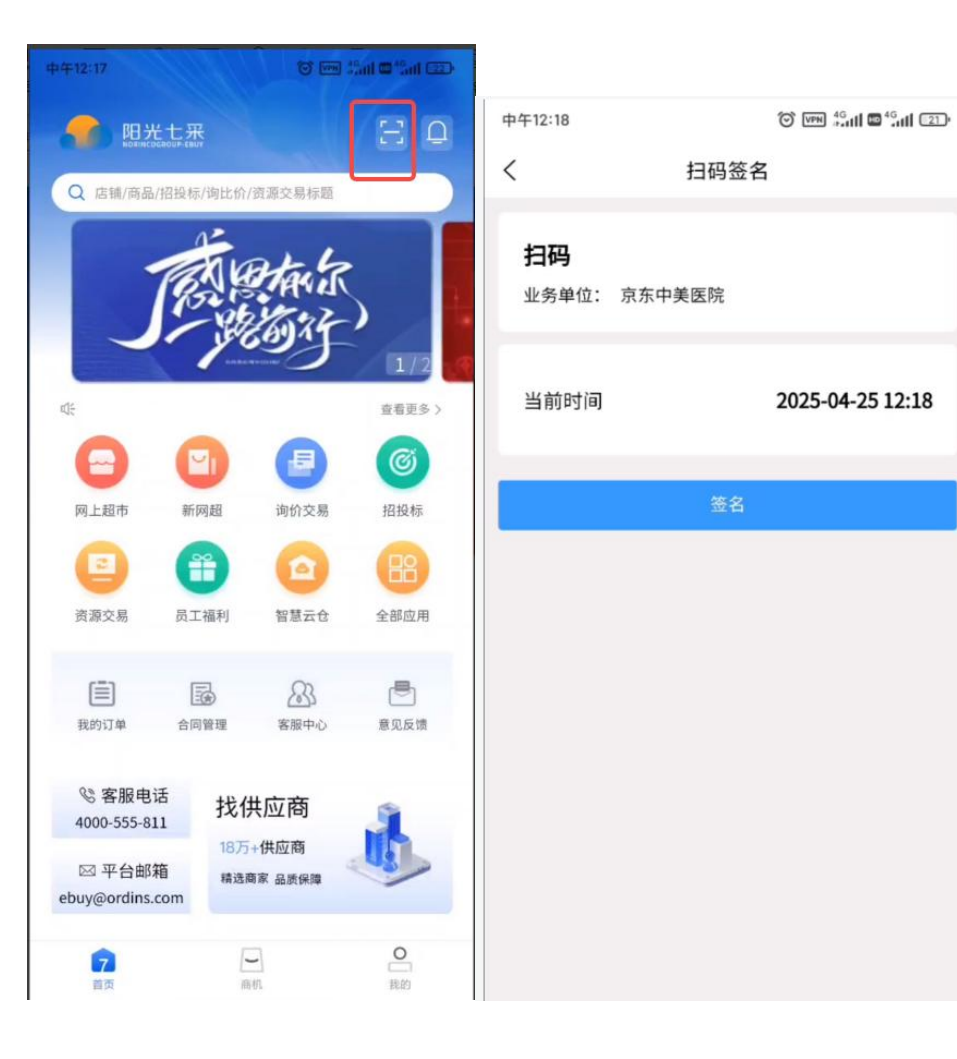

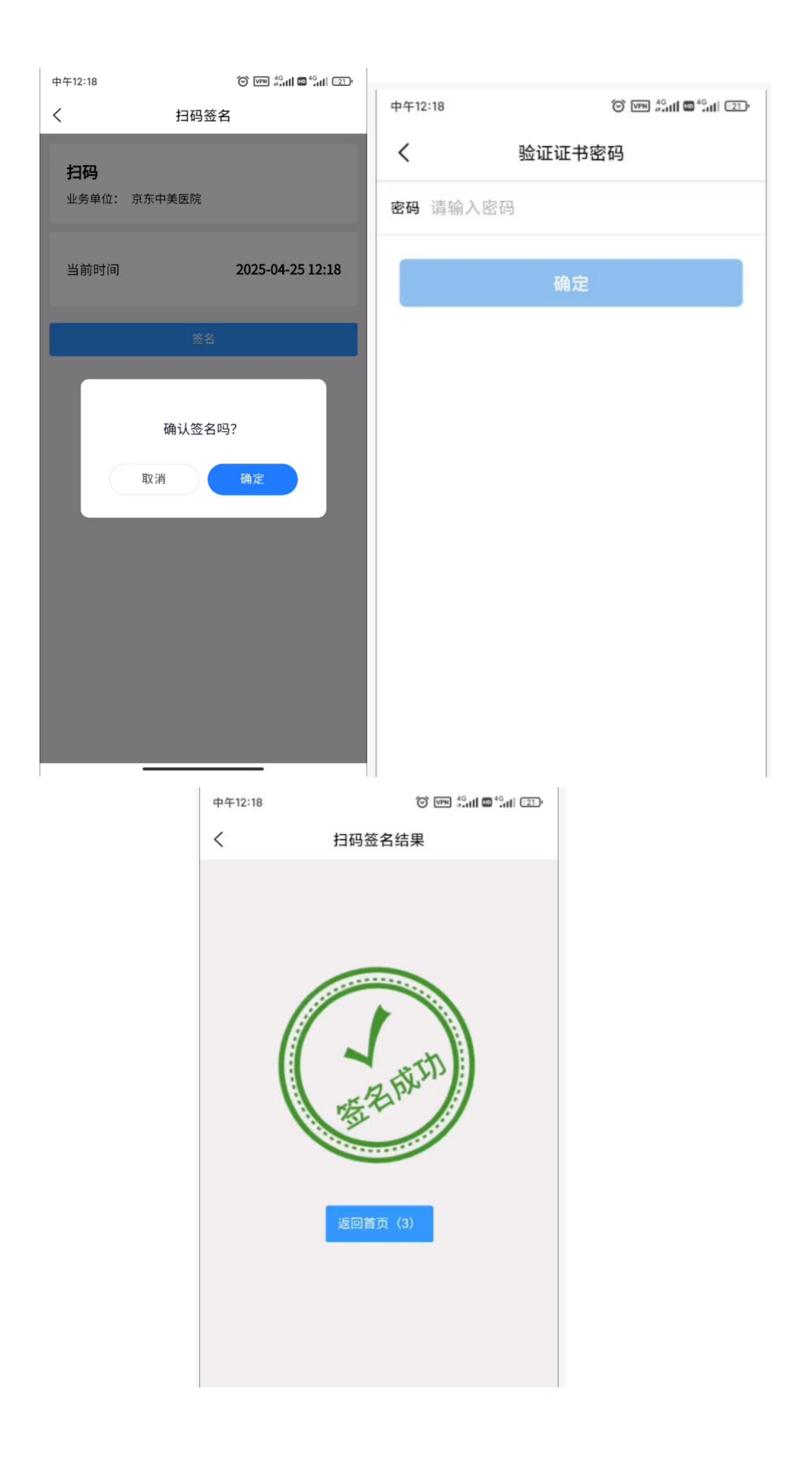

#### 2.2.8.2 电子签名

需要选对应的验签方式,插入对应的 CA 证书或者扫码验签,完 成签章后系统会校验证书里面的信息,核对后点击【确定】,校验通 过后自动进入投标文件加密,加密成功后投标文件生成成功。

| ◎ 加密方式                                    | ×                     |
|-------------------------------------------|-----------------------|
| <b>签章选择</b><br>当前您仅具备两种签章方式,如需其他签章方式,可在【会 | 员中心】-【证书管理】中申请其他方式的签章 |
| <b>E</b>                                  |                       |
| 扫码验签                                      | 实体Key                 |
| App扫码验证                                   | 插入USB-Key             |
|                                           |                       |
| 确定<br>                                    | 取消                    |

#### 2.2.8.3 生成投标文件

投标文件生成成功后自动打开储存路径的文件夹,可以查看加密后的投标文件(.pdf)、数据包文件(.norinco)以及投标一览表(.pdf)。

2.2.8.4 自动上传

投标文件生成后在弹窗确定或点击右上角的【上传投标文件】,将投标文件自动上传到中国兵器电子招标投标交易平台。

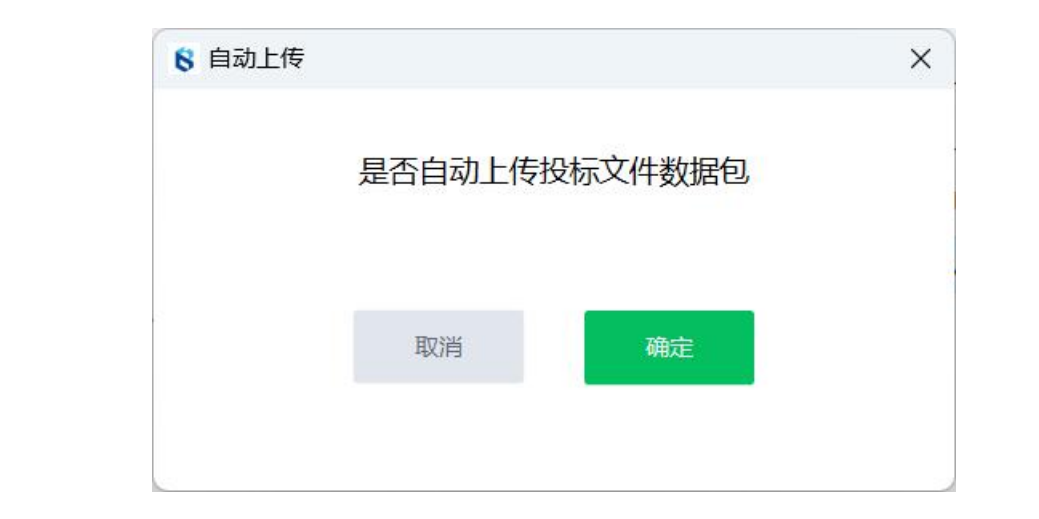

| <b>と七来</b><br>87年<br>件   日 編編投版文件 | : () 250 |    |    |          |        |     |           |          | 生成投版。  |            |
|-----------------------------------|----------|----|----|----------|--------|-----|-----------|----------|--------|------------|
| tGBSND                            | ·        |    |    |          |        |     |           |          |        |            |
| 序号                                | 标的物名称    | 했용 | 规格 | 计最单位     | 采购数量   | 交货圈 | 制造商/品牌/产地 | 不含税服价(元) | 小计     | 备注         |
| 1                                 | 22       | 2  | 22 | <b>^</b> | 22.000 | 222 | 22        | 11       | 242.00 | 11         |
|                                   |          |    |    |          |        |     |           |          |        |            |
|                                   |          |    |    |          |        |     |           |          |        |            |
|                                   |          |    |    |          |        |     |           |          |        |            |
|                                   |          |    |    |          |        |     |           |          |        |            |
|                                   |          |    |    |          |        |     |           |          |        |            |
|                                   |          |    |    |          |        |     |           |          |        |            |
|                                   |          |    |    |          |        |     |           |          |        |            |
|                                   |          |    |    |          |        |     |           |          |        |            |
|                                   |          |    |    |          |        |     |           |          |        |            |
|                                   |          |    |    |          |        |     |           |          |        |            |
|                                   |          |    |    |          |        |     |           |          |        |            |
|                                   |          |    |    |          |        |     |           |          |        |            |
|                                   |          |    |    |          |        |     |           |          |        |            |
|                                   |          |    |    |          |        |     |           |          |        |            |
|                                   |          |    |    |          |        |     |           |          |        |            |
|                                   |          |    |    |          |        |     |           |          |        | 승규: 242.00 |
|                                   |          |    |    |          |        | _   |           |          |        |            |

【注意事项】

- ① 在标书生成过程中,建议不要操作计算机,以免引起数据丢失。
- ② 若通过客户端直接上传,后续需要登录电子招标投标交易平 台再进行递交,才能完成投标文件的全部递交流程,否则 视为未递交。

| <b>、</b> 容服热线 4000-555-811        | 崔远哲 [安全退出]   合 首页   🖶 采购平台   👃 我的工作台   👃 会员俱乐部   🔀 我的应用                                                                  | 🤍 帮助中心          |  |
|-----------------------------------|----------------------------------------------------------------------------------------------------|-----------------|--|
| 阳光七采·兵纷招<br>中国兵墓电子招标投标3           | <del>采</del><br>現場平台                                                                                                    |                 |  |
| 02<br>投标<br>● 2024-11-19 17:54:33 | 文件购买       2.投标       3.开标       4.评标       5.定标       6.签订合同       7.3         C1100000060868003 / 2024186J.4%时能占发音目整势类 | <b>Ľ</b><br>ipú |  |
| 日 投稿文件上传<br>日 投稿保证金变付             | 投标文件上传<br>                                                                                                    |                 |  |
| 提问与回复<br>费用支付 (业务)                | 63式(因)当号: C110000050000050330301                                                                                         | 特权              |  |
| 异议与投诉<br>变更(终止)公告                 | *投标文件: 那东中弗温丽C11000009600688500300 過歷文性 置置                                                                               |                 |  |
|                                   | 返回 上传 递交文件                                                                                                    |                 |  |

#### 2.2.9 查看投标文件

生成投标文件后,系统会自动打开储存投标文件的文件夹,各投标人可检查投标文件内容。若需修改文件内容,可直接通过投标客户端重新进行在线编辑,重新盖章后生成加密投标文件。

#### 【注意事项】

- 查看投标文件过程中如发现某些内容填写有误,应回到系统中 修改相应的内容,然后再重新生成。
- ② 至此我们就完成了投标文件的编制,将生成后的投标文件按招标文件要求进行密封提交即可。
- 2.2.10 递交投标文件

电子投标文件生成后,需要登陆业务系统。

若客户端已经上传投标文件,需要需要登陆业务系统点击【递交 文件】进行递交。

| 、 容服熟練 4000-555-811    | 崔运哲 [安全退出]   🌴 首页   🖶 采购平台   👗 我的工作台   🚴 会员俱乐部   🔛 我的应用   🔍 帮助                                                                                                    |
|------------------------|----------------------------------------------------------------------------------------------------|
| 阳光七采·兵幼指<br>中国兵器电子招标投标 | <del>7采</del><br>交易平台                                                                                                    |
| 02<br>                 | 1. 文件购买         2.投标         3.开标         4.评标         5.定标         6.签订合同         7.评价                                                                                                    |
| 2 投标文件上传<br>2 投标保证金支付  | 投标文件上传<br>招标项目编号: C110000096006885003 招标项目名称: 2024投标人始训费试项目服务类                                                                                                    |
| 提问与回复<br>费用支付 (业务)     | 転回(中)時号: (11000009600685003001 転回(中)時時: 2024版か人類回復認識の意味: 2024版か人類回復認識の意味: 2024版 人類回復認識の意味: 2024版 人類回復的意味: 2024版 人類回復的意味: 2024版 人類回復 人類 |
| 异议与投诉<br>变更(终止)公告      | * 投标文件: 死东中央国民C11000009600688500300                                                                                                    |
|                        | 返回 上传 <b>递交文件</b>                                                                                                    |

若手动上传,则需要点击【选择文件】,选择加密后的投标文件数据包(.norinco文件),重新上传并递交文件。

|   | 阳光七采·兵纷打<br>中国兵器电子招标投机                                       | <b>召采</b><br>交易平台                                                                       |                                            |  |
|---|--------------------------------------------------------------|-----------------------------------------------------------------------------------------|--------------------------------------------|--|
|   | 02<br>投标<br>● 2024-11-19 17:46:50                            | <ul> <li>         ・・・・         ・・・・         ・・・・</li></ul>                              | ・ (武) (1000006802006 / 自研-后来0              |  |
|   | <ul> <li>平台服务覆支付</li> <li>投标文件上传</li> <li>投标保证金支付</li> </ul> | 投标文件上传<br>招标项目编号: ZBG000000006802006<br>标录(也)编号: ZBG000000006802006001<br>投标式本: 得上得投标文件 | 招标项目名称:自研-后面0<br>标成(如)名称:标段包1<br>投标文件递交时间: |  |
|   | 提问与回复                                                        |                                                                                         | ✿ 升级会员 解锁更多特权                              |  |
|   | 授用又11(业务)<br>异议与投诉                                           | *投标文件: 文件名称                                                                             | 遗播文件                                       |  |
| I | 変更(终止)公告                                                     | 援                                                                                       |                                            |  |

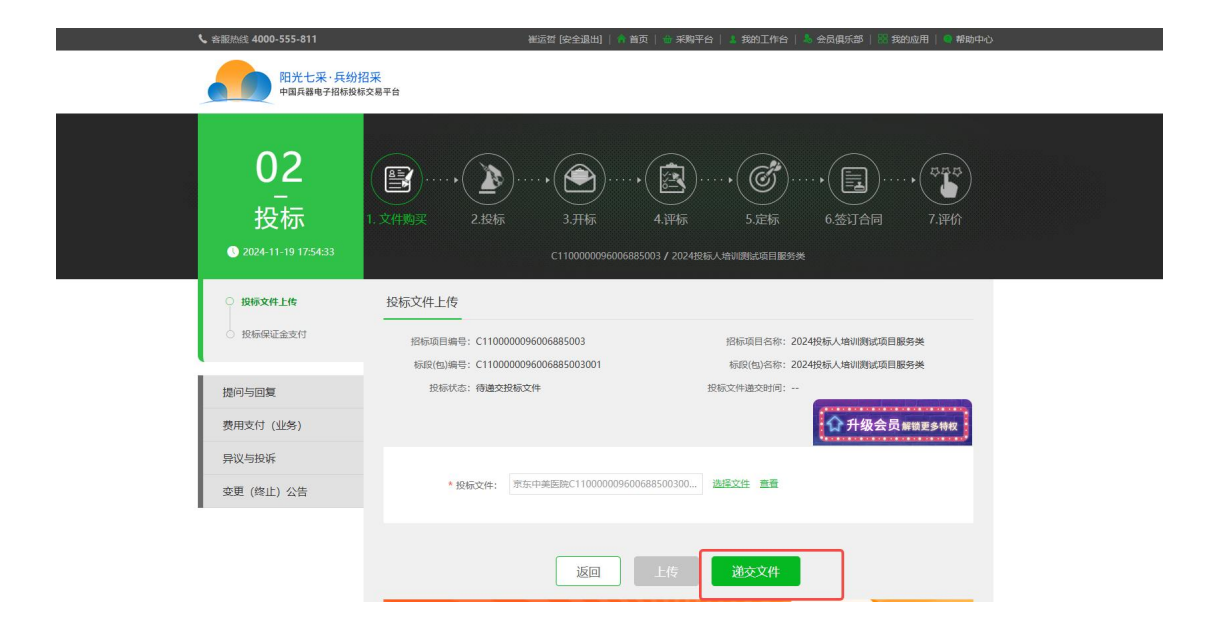